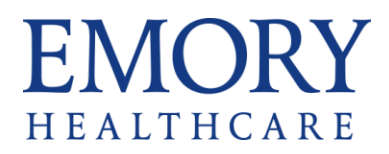

## blackbaud®

## **Emory Request for Applications User Guide**

- 1. Access the application at the following link: <u>Emory</u> <u>Healthcare Innovation RFA 2023</u>
- Create a Blackbaud Account. When creating an account, the password must be 12 characters in length and include 1 upper case, 1 lower case, 1 number, and 1 special character.
- 3. Once application is saved you can access and complete your application <u>here</u>
- 4. Add <u>mail@grantapplications.com</u> to your address book to avoid system emails going to Spam.
- 5. When you 'Save and Finish Later' or 'Submit' your application, you will receive an email which includes a full copy of the application for your records.
- 6. There is a spell check option enabled on all narrative sections. Please avoid formatting such as bullet lists.
- 7. The application will time out after 60 minutes of inactivity. To reengage, you will want to sign back in.